## DATUMVISNING, STIL

Ställer in ordning på visningsformatet för år, månad, dag och tid (24H/ 12H).

1 Tryck på MENU för att visa menyn.

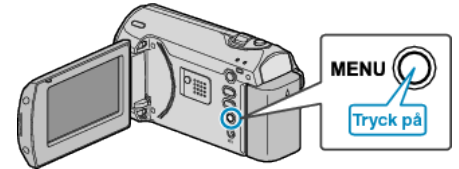

2 Välj "VISA INSTÄLLNINGAR" med ZOOM/SELECT-reglaget och tryck på OK.

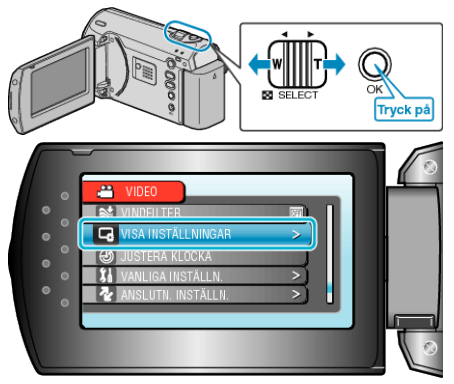

3 Välj "DATUMVISNING, STIL" och tryck på OK.

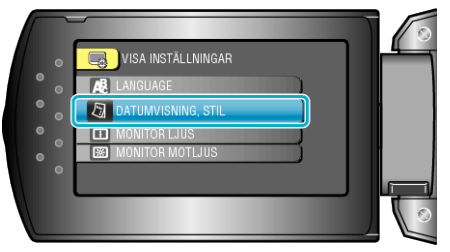

4 Ställ in stil för visningen av datum och tid.

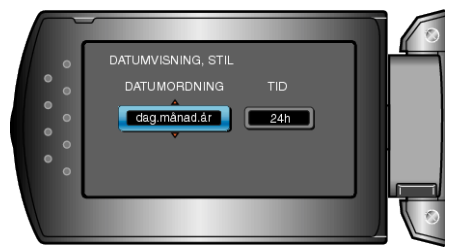

- För datum kan du välja alla format från "månad.dag.år", "år.månad.dag" och "dag.månad.år".
- För tid kan du välja format från "12h" och "24h".
- Använd +/- skjutreglaget för att flytta markören och tryck på ZOOM/SE-LECT-knapparna om du vill ändra något.
- Efter inställning, tryck på OK.